## Приложение Sparkasse: первоначальная настройка и функции

Пожалуйста, подготовьте данные для входа в интернет-банкинг. Мы рекомендуем использовать приложение Sparkasse совместно с приложением S-pushTAN для генерации TAN. поскольку эти два приложения идеально подходят друг другу. Представленная ниже информация относится к операционной системе iOS. Для других мобильных операционных систем порядок действий может немного отличаться.

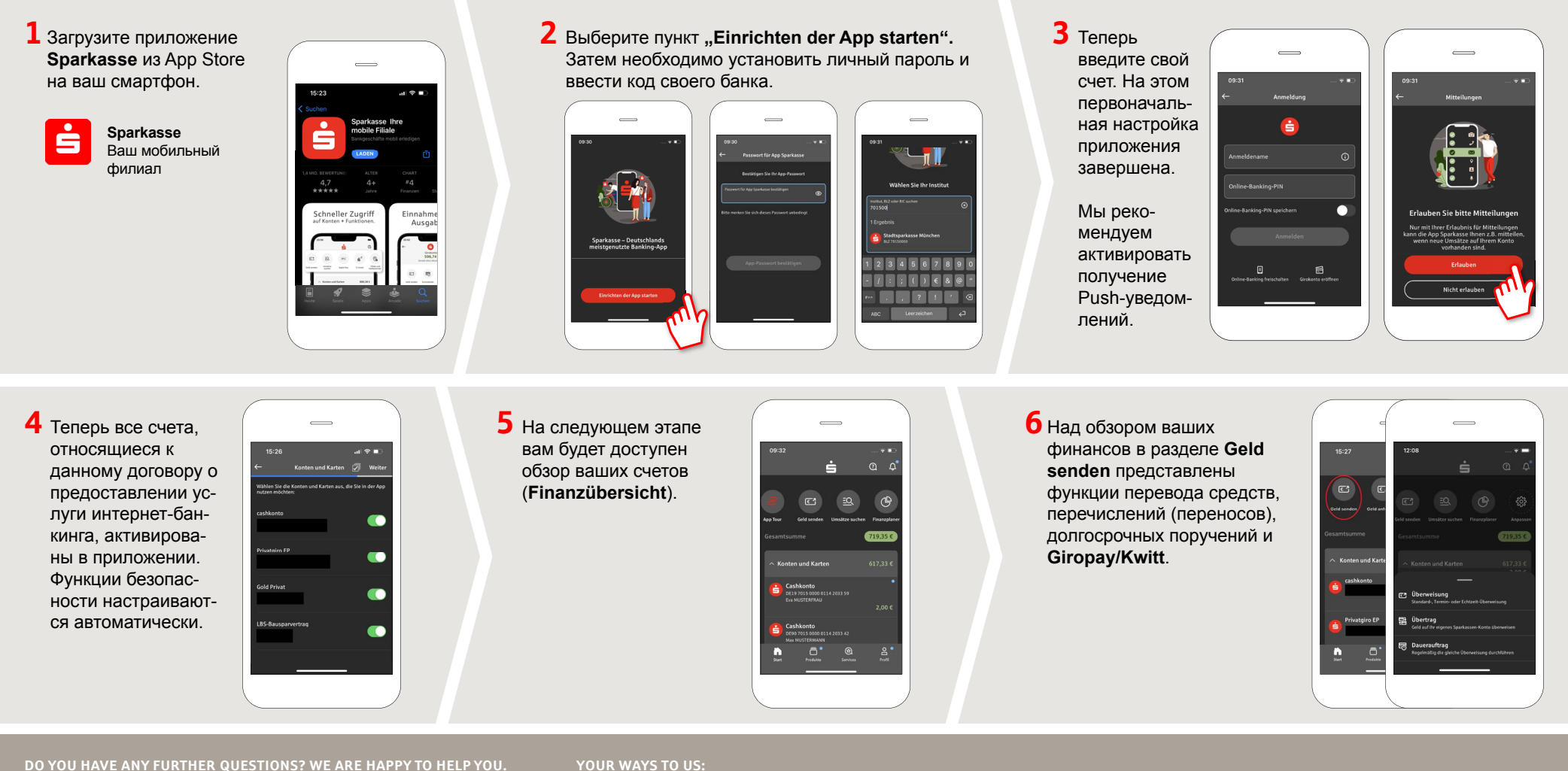

Central service number: 07541 704-0, we are there for you Mon-Fri from 8-20 o'clock.

## YOUR WAYS TO US:

Contact wavs www.sparkasse-bodensee.de/kontakt Online banking support for private customers Phone: 07541 704-4400 Service times: Mon-Fri from 8-20 o'clock

www.sparkasse-bodensee.de/app

Sparkasse

Bodensee

## Приложение Sparkasse: первоначальная настройка и функции

Пожалуйста, подготовьте данные для входа в интернет-банкинг. Мы рекомендуем использовать приложение Sparkasse совместно с приложением S-pushTAN для генерации TAN, поскольку эти два приложения идеально подходят друг другу. Представленная ниже информация относится к операционной системе iOS. Для других мобильных операционных систем порядок действий может немного отличаться.

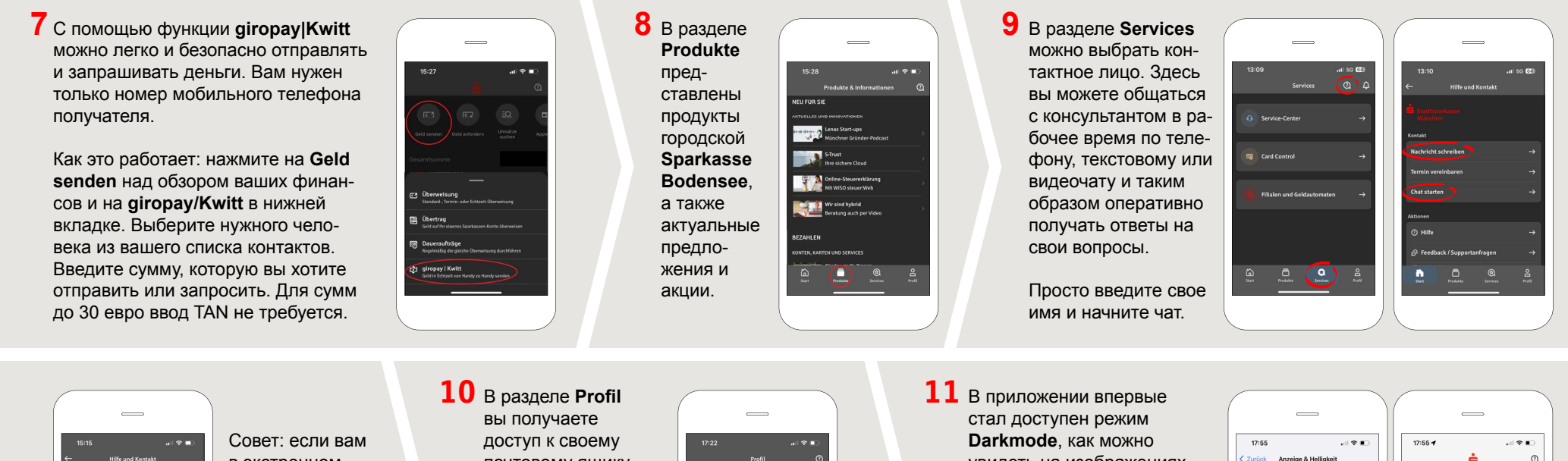

Совет: если вам в экстренном случае нужно заблокировать карту, найдите соответствующий номер экстренной связи в разделе **Kartensperre** внизу на этой же странице. В разделе **Profil** вы получаете доступ к своему почтовому ящику. Кроме того, вы можете управлять другими настройками приложения, функцией оповещения о состоянии счета и цифровыми методами оплаты (например, Apple Pay).

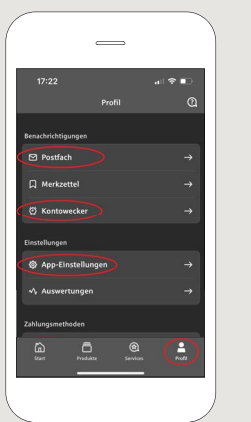

В приложении впервые стал доступен режим **Darkmode**, как можно увидеть на изображениях, приведенных в качестве примера. Этот режим регулируется с помощью соответствующей настройки в системе iOS. Если вы предпочитаете светлый дизайн, выберите в вашем iPhone Einstellungen > Anzeige & Helligkeit >Hell.

www.sparkasse-bodensee.de/app

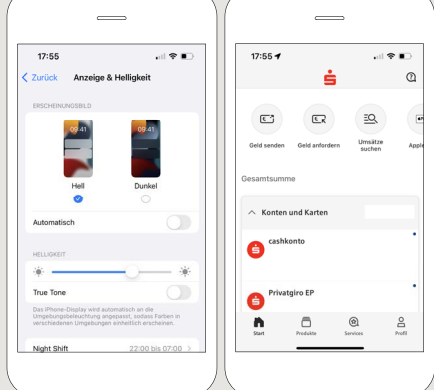

Sparkasse

Bodensee

DO YOU HAVE ANY FURTHER QUESTIONS? WE ARE HAPPY TO HELP YOU.

Central service number: 07541 704-0, we are there for you Mon-Fri from 8-20 o'clock.

## YOUR WAYS TO US:

Contact ways www.sparkasse-bodensee.de/kontakt Online banking support for private customers Phone: 07541 704-4400 Service times: Mon-Fri from 8-20 oʻclock